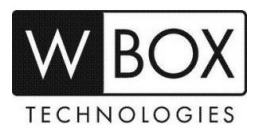

# How to add an old WBOX IP camera to a new NVR V4.2?

This article outlines the steps in adding the old WBOX cameras to the new WBOX NVR. This can also be used as a guide in adding other brands of IP cameras to the new WBOX NVR.

There are two methods that can use to add the camera to the NVR:

- 1. The camera is connected to the POE port of the NVR.
- 2. The camera is connected to a POE switch or a router.

### **Product Models:**

| NVR                         |
|-----------------------------|
| 0E-4CHNVR1TB / 0E-4CHNVR2TB |
| 0E-8CHNVR2TB                |
| 0E-16CHNVR2T / 0E-16CHNVR4T |

Firmware Version: V4.2.XXXX.0000.157.X.XX.X.X

# The camera is connected to the POE ports of the NVR

### Procedures:

1. Connect the camera and laptop/PC to the POE ports at the back panel of the NVR (not the LAN/Internet port). See image below.

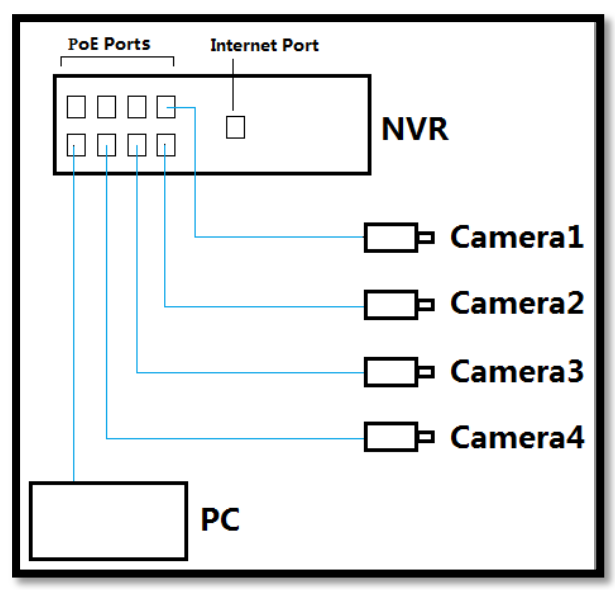

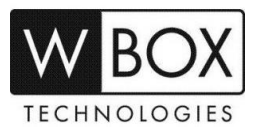

- 2. Check the POE IP address on the NVR.
  - If you are adding several cameras that were previously added on another NVR, you need to change the POE IP address of the new NVR to the existing IP address range of the cameras.
  - If the camera was never added to an NVR or just recently reset to factory setting, you may need to set the IP address of the camera to the same range as the POE IP address of the NVR.

The default POE IP address of the NVR is 169.254.10.121. You can find the POE IP address in **Setting > Network > POE** 

| 🗙 Setting   | Channel | Record        | Alarm         | Network          | System              | × |
|-------------|---------|---------------|---------------|------------------|---------------------|---|
| ▶ Notwork   | IP      | Port          | POE           |                  |                     |   |
| ⊳ DDNS      |         | IP Address    |               | 169.254.         | 10.121              |   |
| ⊳ E-mail    |         | Subnet Mask   |               | 255.255.         | 255.0               |   |
| ⊳ UPnP      |         | Gateway       |               | 169.254.         | 10.1                |   |
| ⊳ P2P       |         | *The POE para | imeters are i | modified and the | device will reboot* | k |
| ⊳ IP Filter |         |               |               |                  |                     |   |

3. To change the IP address of the camera, you need to install the WBOX Device Tool on your PC. You can download the tool here: <u>http://bit.ly/2l1xRqa</u>.

| BOX          |                   | _                 |          | w    | Box Device Search To | ol               | _    | _                                | _ o ×                |
|--------------|-------------------|-------------------|----------|------|----------------------|------------------|------|----------------------------------|----------------------|
| <b>W</b> BOX | Online Devices    | 🚺 Help            |          |      |                      |                  |      |                                  |                      |
| Q            | Total number of o | online devices: 1 |          |      | Save a               | is Excel 🕜 Refre | sh   | Modify Network Para              | meters               |
| ID 1         | Device Type       | IPv4 Address      | Security | Port | Software Version     | IPv4 Gateway     | нтт2 | IP Address:                      | 169.254.10.198       |
| 001          | 0E-31DF28         | 192.168.254.10    | Active   | 8000 | V5.3.0build 170214   | 192.168.254.254  | 80   | Port:                            | 8000                 |
|              |                   |                   |          |      |                      |                  | 3    | Subnet Mask:                     | 255.255.255.0        |
|              |                   |                   |          |      |                      |                  | Ĭ    | IPv4 Gateway:                    | 169.254.10.1         |
|              |                   |                   |          |      |                      |                  | - 1  | IPv6 Address:                    | :                    |
|              |                   |                   |          |      |                      |                  | - 1  | IPv6 Gateway:                    | :                    |
|              |                   |                   |          |      |                      |                  | - 1  | IPv6 Prefix Length:              | 0                    |
|              |                   |                   |          |      |                      |                  | - 1  | HTTP Port                        | 80                   |
|              |                   |                   |          |      |                      |                  | - 1  | Device Serial No.:               | 0E-31DF2820150815CCW |
|              |                   |                   |          |      |                      |                  | - 1  | Enable DHCP                      | 4                    |
|              |                   |                   |          |      |                      |                  | •    | •••••                            | Save                 |
|              |                   |                   |          |      |                      |                  | - 1  | Reset Password                   |                      |
|              |                   |                   |          |      |                      |                  | - 1  | New Password:                    |                      |
|              |                   |                   |          |      |                      |                  |      | Confirm Password:<br>Import Key: |                      |
|              |                   |                   |          |      |                      |                  |      | Mode:                            | Import File 🗸        |
|              |                   |                   |          |      |                      |                  |      | Key:                             | un Import            |
|              |                   |                   |          |      |                      |                  | - 1  | Export Key                       | import               |
|              |                   |                   |          |      |                      |                  | - 1  |                                  | Export               |
|              |                   |                   |          |      |                      |                  |      |                                  |                      |
|              |                   |                   |          |      |                      |                  | -    |                                  |                      |

- [1] On the WBOX Device Search Tool, click the camera that you would like to modify the IP address.
- [2] On the right pane, input an IP address which is on the same range as the NVR's POE IP address.
- [3] Follow the Subnet Mask and Default Gateway on the NVR's POE setting.
- [4] Input the camera's password and hit Save.

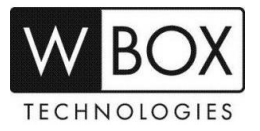

4. Once the camera's IP address and the NVR's POE IP address are on the same range, the NVR will

automatically detect the camera. However, the status will be OFFLINE

| Camora Camera Encode ange CSD Privacy Zone Camera Camera Camera Channel IP Device T. Protocol Firmware Version Ope Channel IP Device T. Protocol Firmware Version Ope Channel IP Device T. Protocol Firmware Version Ope Channel IP Operation IPC Onvirt Channel IP Device T. Protocol Firmware Version Ope Channel IP Operation IPC Onvirt Channel IP Operation IPC Onvirt Channel IP Device T. Protocol Firmware Version Ope Channel IP Operation IPC Onvirt Channel IP Operation IPC Onvirt Channel IP Operation IPC Onvirt Channel IP Operation IPC Onvirt Channel IP Operation IPC Onvirt Channel IP Operation IPC Onvirt Channel IP Operation IPC Onvirt Channel IP Operation IPC Onvirt Channel IP Operation IPC Onvirt Channel IPC Onvirt Channel IP Operation IPC Onvirt Channel IPC Onvirt Channel IPC Onvirt | erate<br>M<br>M |
|----------------------------------------------------------------------------------------------------|-----------------|
| Encode  Channel IP Device T. Protocol Firmware Version Ope  Channel IP Device T. Protocol Firmware Version Ope  CH1 169.254.10.197:30. IPC Private v3.5.0812.1004.157.2.3.  CH3 CH3 CH3 CH4 CH4 CH4 CH4 CH4 CH4 CH4 CH4 CH4 CH4                                                                                                    | erate<br>M<br>M |
| Image <ul> <li>CH1</li> <li>169.254.10.197:30.</li> <li>IPC</li> <li>Private</li> <li>v3.5.0812.1004.157.2.3.</li> <li>CH3</li> <li>CH3</li> <li>CH4</li> <li>CH4</li> <li></li></ul>                                                                                                    | 0<br>0          |
| • CH2       169.254.10.198:80       IPC       Onvif          • OSD       CH3        +         • CH3        +       +         • CH4        +       +         • CH4        +       +         • CH4        +       +                                                                                                    | 0               |
| • OSD CH3 +<br>• Privacy Zone +                                                                                                    |                 |
| Privacy Zone                                                                                                    |                 |
|                                                                                                    |                 |
| Click To Add Delete                                                                                                    |                 |
| Online Device 🗭 Refresh                                                                                                    |                 |
| IP Device Typ. Protocol Firmware Version                                                                                                    |                 |

5. Click the screen below.

| Device Name | Camera02       |
|-------------|----------------|
| IP Address  | 169.254.10.198 |
| Protocol    |                |
| Port        | 80             |
| Username    | admin          |
| Password    | ****           |

- 6. Input the password of the camera in the **Password** field and hit **OK**.
- 7. Once the camera is successfully added to the NVR, you will see an considering the camera's channel number.

| C | hannel | IP                 | Device T. | Protocol | Firmware Version        | Ope | rate |
|---|--------|--------------------|-----------|----------|-------------------------|-----|------|
|   | CH1    | 169.254.10.197:30. | IPC       | Private  | v3.5.0812.1004.157.2.3. | 2   | 啣    |
| • | CH2    | 169.254.10.198:80  | IPC       | Onvif    | V 5.3.0 build 170214    | 2   | 傡    |
|   | СНЗ    |                    |           |          | राजन                    | +   |      |
|   | CH4    |                    | 112123    |          |                         | +   |      |

Technical Support Hotline: **1-833-574-9124 (Option 1)** • Email Address: <u>tech@wboxsupport.com</u> Website: **www.wboxtech.com** 

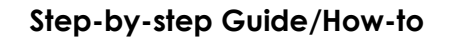

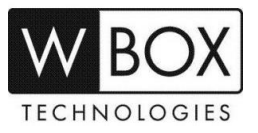

### The cameras are connected to a POE Switch or Router

#### Procedures:

1. Make sure that the camera and the laptop are connected to the same network. See sample image below.

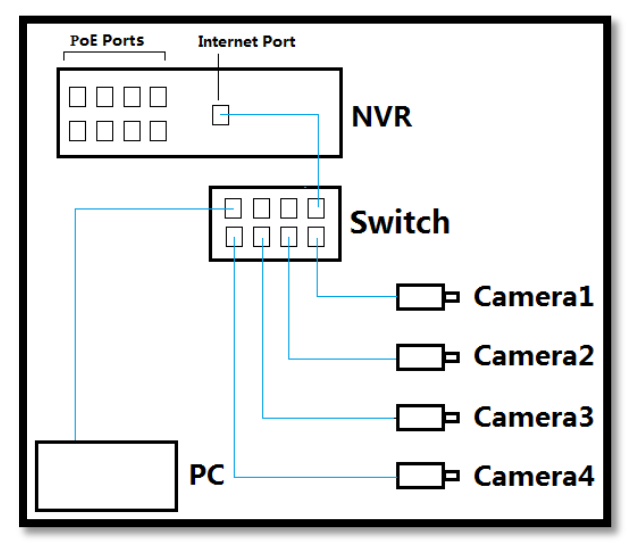

2. Check the IP address of the NVR. Go to Setting > Network > Network > IP on the NVR's monitor.

| 🛪 Setting   | Channel  | Record        | Alarm       | Network              | System | ×     |
|-------------|----------|---------------|-------------|----------------------|--------|-------|
| Network     | <b>P</b> | Port          | POE         |                      |        |       |
| ⊳ DDNS      |          | DHCP          |             |                      |        |       |
| ⊳ E–mail    |          | IP Address    |             | 192.168.2            | 54.102 |       |
| ⊳ UPnP      |          | Subnet Mask   |             | 255.255.2            | 255.0  |       |
| ⊳ P2P       |          | Gateway       |             | 192.168.2            | 54.254 |       |
| ⊳ IP Filter |          | Obtain DNS Au | tomatically | $\overline{\bullet}$ |        |       |
|             |          | DNS1          |             | 8.8.8.8              |        |       |
|             |          | DNS2          |             | 8.8.4.4              |        |       |
|             |          |               |             |                      |        |       |
|             |          |               |             |                      |        |       |
|             |          |               |             |                      |        |       |
|             |          |               |             |                      |        |       |
|             |          |               |             |                      |        |       |
|             |          |               |             |                      |        | Apply |
|             |          |               |             |                      |        |       |

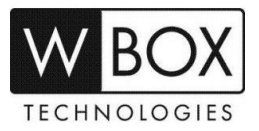

3. Change the IP address of the camera using the WBOX Device Tool on your PC. You can download the tool here: <u>http://bit.ly/2l1xRga</u>.

| 1 | BOX    |                    |                |          | w    | Box Device Search To | bl            |         |                     | - o ×                |
|---|--------|--------------------|----------------|----------|------|----------------------|---------------|---------|---------------------|----------------------|
| ſ | WBOX C | Inline Devices     | i Help         |          |      |                      |               |         |                     |                      |
| ſ | Ф т    | otal number of onl | ine devices: 1 |          |      | Save a               | s Excel 🛛 🖗 F | Refresh | Modify Network Para | meters               |
| L | ю 1    | Device Type        | IPv4 Address   | Security | Port | Software Version     | IPv4 Gateway  | у нтт2  | IP Address:         | 192.168.254.30       |
| l | 001    | 0E-40BF40WDR       | 169.254.10.36  | Active   | 8000 | V5.4.1build 170227   | 192.168.254   | .254 80 | Port:               | 8000                 |
| Ľ |        |                    |                |          |      |                      |               | 3       | Subnet Mask:        | 255.255.255.0        |
| L |        |                    |                |          |      |                      |               | Ĭ       | IPv4 Gateway:       | 192.168.254.254      |
| L |        |                    |                |          |      |                      |               |         | IPv6 Address:       | :                    |
| L |        |                    |                |          |      |                      |               |         | IPv6 Gateway:       | :                    |
| L |        |                    |                |          |      |                      |               |         | IPv6 Prefix Length: | 0                    |
| L |        |                    |                |          |      |                      |               |         | HTTP Port           | 80                   |
| L |        |                    |                |          |      |                      |               |         | Device Serial No.:  | )170622BBWR780437719 |
| L |        |                    |                |          |      |                      |               |         | Enable DHCP         | 4                    |
| L |        |                    |                |          |      |                      |               | Þ       | •••••               | Save                 |
| L |        |                    |                |          |      |                      |               |         | Reset Password      |                      |
| L |        |                    |                |          |      |                      |               |         | New Password:       |                      |
|   |        |                    |                |          |      |                      |               |         | Confirm Password:   |                      |
| L |        |                    |                |          |      |                      |               |         | Import Key:         |                      |
| L |        |                    |                |          |      |                      |               |         | Mode:               | Import File 🗸 🗸      |
|   |        |                    |                |          |      |                      |               |         | Key:                |                      |
|   |        |                    |                |          |      |                      |               |         |                     | Import               |
|   |        |                    |                |          |      |                      |               |         | Export Key          |                      |
|   |        |                    |                |          |      |                      |               | _       | -                   | е стран              |
|   | •      |                    |                |          |      |                      |               | •       | Gene                | rate QR Code         |

- [1] On the WBOX Device Search Tool, click the camera that you would like to modify the IP address.
- [2] On the right pane, input an IP address which is on the same range as the NVR's IP address and the router's default gateway.
- [3] Follow the Subnet Mask and Default Gateway on the NVR's and the router's network setting.
- [4] Input the camera's password and hit Save.
- 4. On the NVR's monitor go to **Setting > Channel > Camera**. Click **Refresh**. The camera which is on the same network as the NVR and the computer will show up under **Online Device**.

| 🗙 Setting      | Channel | Record                                     | Alarm                                | Networ     | rk Si            | ystem                                          |        | ×        |
|----------------|---------|--------------------------------------------|--------------------------------------|------------|------------------|------------------------------------------------|--------|----------|
| ▶ Camera       | Camer   | a                                          |                                      |            |                  |                                                |        |          |
| ▷ Encode       |         | Channel                                    | IP                                   | Device T.  | Protocol         | Firmware Version                               | Oper   | ate      |
| ⊳ Image        |         | <ul> <li>СН1 16</li> <li>СН2 16</li> </ul> | 9.254.10.197:30.<br>69.254.10.198:80 | IPC<br>IPC | Private<br>Onvif | v3.5.0812.1004.157.2.3.<br>V5.3.0 build 170214 | 11     | 00<br>00 |
| ⊳ OSD          |         | СНЗ                                        |                                      |            |                  |                                                | +      |          |
| ▷ Privacy Zone |         | - Gn4                                      |                                      |            |                  |                                                |        |          |
|                |         |                                            |                                      |            |                  |                                                |        |          |
|                |         |                                            |                                      |            |                  |                                                |        |          |
|                |         |                                            |                                      |            | Clic             | k To Add                                       | Delete |          |
|                | Onlir   | ne Device                                  |                                      | Refre      | Sh               |                                                |        |          |
|                |         | 192.168.                                   | 1254.30:80                           | IPC        | Onvif            | Firmware Versi                                 | ion    |          |
|                |         |                                            |                                      |            |                  |                                                |        |          |
|                |         |                                            |                                      |            |                  |                                                |        |          |
|                |         |                                            |                                      |            |                  |                                                |        |          |
|                |         | Antona and                                 |                                      |            |                  |                                                |        |          |
|                | Use     | rname                                      | admin                                | Passwor    | d *****          | · · · · ·                                      | Add    |          |

Technical Support Hotline: **1-833-574-9124 (Option 1)** • Email Address: <u>tech@wboxsupport.com</u> Website: **www.wboxtech.com** 

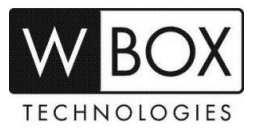

- 5. To add the camera, follow the steps below:
  - [1] Tick the checkbox beside the camera's IP address.
  - [2] Input the camera's password in the Password field.
  - [3] Click Add.

| X Setting    | Channel | Record         | d Alarm                                 | Networ                | rk Si             | ystem                                          |            |      |
|--------------|---------|----------------|-----------------------------------------|-----------------------|-------------------|------------------------------------------------|------------|------|
| Camera       | Cam     | era            |                                         |                       |                   |                                                |            |      |
| > Encode     | a       | Channel        | IP                                      | Device T.             | Protocol          | Firmware Version                               | Оре        | rate |
| ⊳ Image      |         | • CH1<br>• CH2 | 169.254.10.197:30.<br>169.254.10.198:80 | IPC<br>IPC            | Private<br>Onvif  | v3.5.0812.1004.157.2.3.<br>V5.3.0 build 170214 | 4          |      |
| ⊳ OSD        |         | СНЗ<br>СН4     |                                         |                       |                   |                                                | +++        |      |
| Privacy Zone |         |                |                                         |                       |                   |                                                |            |      |
|              |         |                |                                         |                       | Clid              | k To Add                                       | Delete     |      |
|              | On      | line Devic     | e                                       | C Refre               | sh                |                                                | 34 2 3 1 3 |      |
|              |         | 192.16         | IP  D€<br>58.254.30:80                  | evice Typ.    <br>IPC | Protocol<br>Onvif | Firmware Vers                                  | lon        |      |
|              |         |                |                                         |                       |                   |                                                |            |      |
|              |         |                |                                         |                       |                   | 2                                              |            |      |

6. Once the camera is successfully added to the NVR, you will see an sicon beside the camera's channel number.

| - | 0  | onnal  |                    | Deules T  | Destand  |                         | 0   |      |
|---|----|--------|--------------------|-----------|----------|-------------------------|-----|------|
| - | On | lannei | P                  | Device I. | Protocol | Firmware version        | Ope | rate |
|   | •  | CH1    | 169.254.10.197:30. | IPC       | Privato  | v3.5.0812.1004.157.2.3. | 1   | ⑪    |
|   | •  | CH2    | 169.254.10.198:80  | IPC       | Onvif    | V5.3.0 build 170214     | 1   | ⑪    |
|   | •  | снз    | 192.168.254.30:80  | IPC       | Onvif    | V5.4.1 build 170227     | 1   | 歃    |
|   |    | CH4    |                    |           |          |                         | +   |      |
|   |    |        |                    |           |          |                         |     |      |
|   |    |        |                    |           |          |                         |     |      |

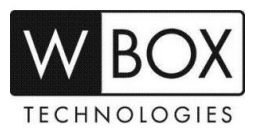

# Additional Information: For OLD WBOX and HIKVISION IP Cameras

There is feature on the camera that will protect itself from wrong password attempts. If a wrong password was used to add the camera to the NVR for several times, the camera will not be added and will be locked for any other login attempt. To resolve this, follow the steps below:

- 1. Log in to the camera's web UI.
- 2. Go to Configuration > System > Security > Security Service.
- 3. Uncheck Enable Illegal Login Lock option.
- 4. Hit Save.

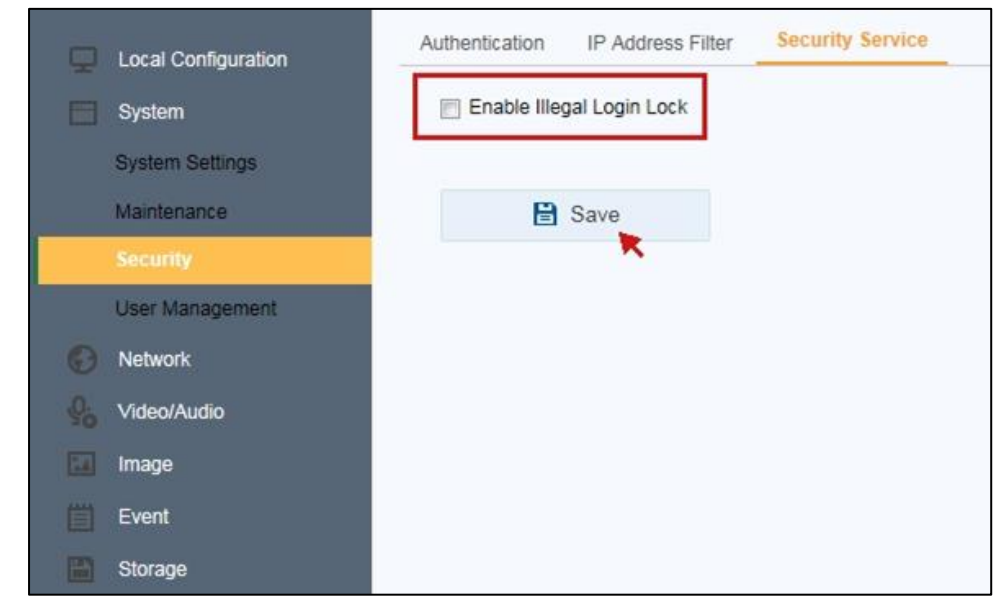

# For Hikvision cameras with firmware version V5.5.0, the ONVIF protocol is disabled.

You need to log in to the camera's web UI to manually enable the ONVIF protocol and create an ONVIF account. Please see this link for the instructions. <u>https://www.hikvision.com/ueditor/net/upload/2017-11-13/c81ae947-b819-4859-b298-fb1ce1f463ac.pdf</u>.